## **SOP: How to order Crumbl Cookies**

Responsible: (Jayson Operation's leader) Accountable: Brennen & Tracy or the Agent Consulted: Agent Informed: Tracy and Brennen or the Agent

Step 1: Go to Gifting Tracker to get the information needed in ordering the cookies. Always remember that "Not ordered" tagging under 'Cookies' means the agent answered "YES" they wanted to send Crumbl Cookies to their clients, but the cookies haven't been ordered yet. (other tagging - "Answered No" and "Ordered"- self explanatory).

"Inspection Over Date" is your queue that you can order gifts for that client because we don't want the gifts ordered before the inspection contingency is over in case the client backs out based on inspection.

Cookies should be ordered 2 weeks before the day of closing.

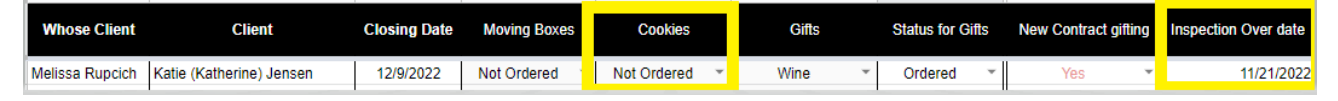

Step 2: Go to <u>https://crumblcookies.com/</u> Sign in with google Email: XXXXX Password: XXXXX

Step 3: On the top right corner click "ORDER NOW".

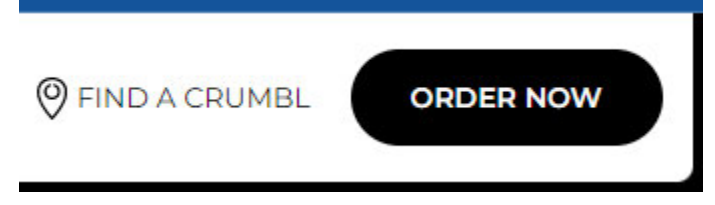

Step 4: After clicking the "order now" button, a pop-up box will appear. Please always select "SHIPPING".

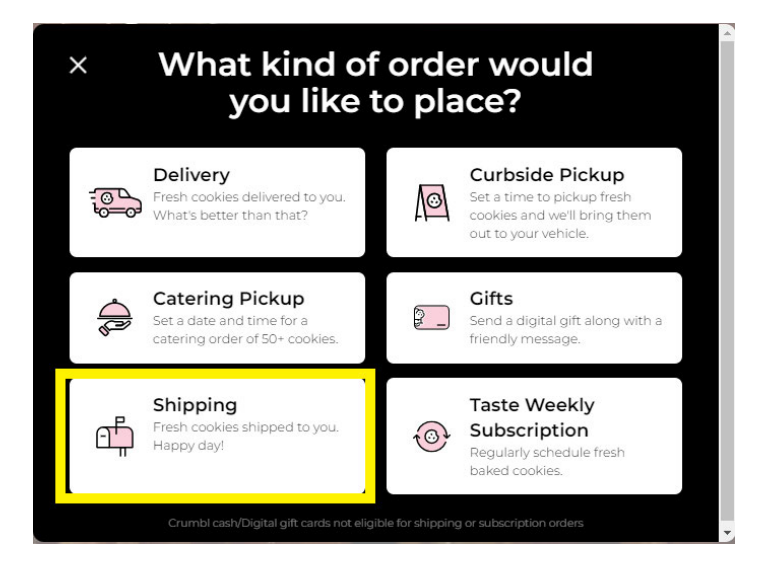

Step 5: Fill it out using the information from the New contract Gifting. Look for the information of the client that you are sending the Crumbl cookies to and enter the client's info.

Please keep in mind for gifts before closing, it should be delivered to the current address of the client. (not the address they are purchasing)

When putting the address, you need to remove the "Apartment, unit, building, floor number" so you get the dropdown of the correct address, and just put any of these numbers ("Apartment, unit, building, floor number") to the 2nd street address..

Step 6: After selecting the correct address, put in the name of the clients. And hit 'Create Address'.

| Confirm new add         | dress |
|-------------------------|-------|
| RECIPIENT NAME          |       |
| Enter first & last name |       |
| STREET ADDRESS          |       |
|                         |       |
| 2ND STREET ADDRESS      |       |
|                         |       |
| CITY                    |       |

Step 7: Always choose the 6-pack box.

|           | 6 Dack Box                                             |          | 12 Dack Box                                                  |
|-----------|--------------------------------------------------------|----------|--------------------------------------------------------------|
| ng crumbl | Choose your own large fresh<br>gourmet cookie flavors. | C crompt | Choose a dozen of our large<br>fresh gourmet cookie flavors. |
|           | \$29.99                                                |          | \$49.44                                                      |

Step 8: Select random (assorted) cookies of your choice (6pcs).

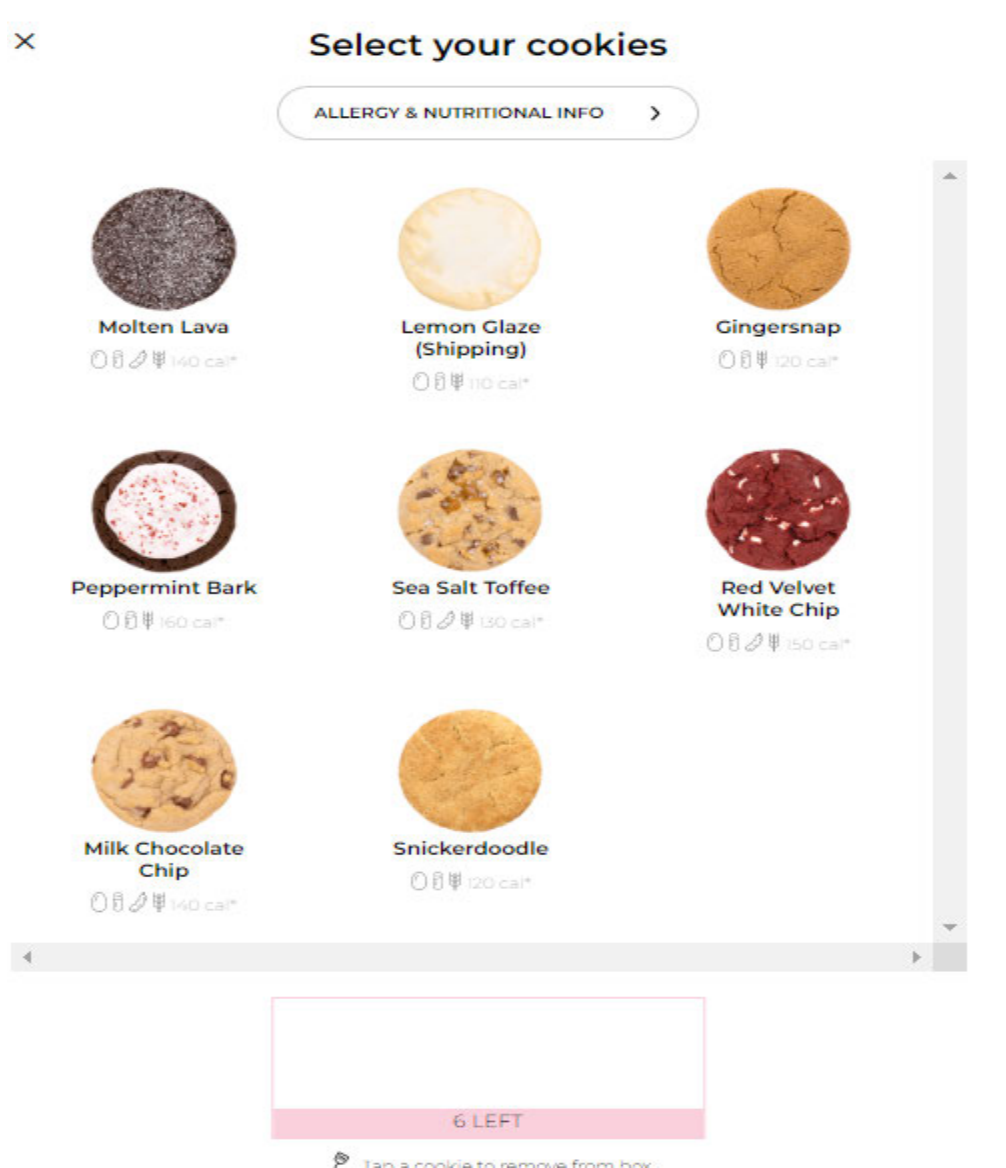

Step 9: After selecting the cookies. Click "Add to Bag".

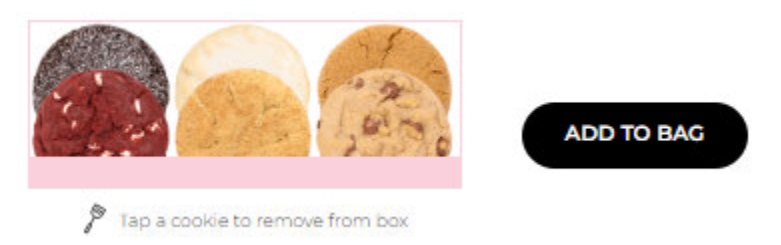

Step 10: Add 1 dollar for 'congrats".

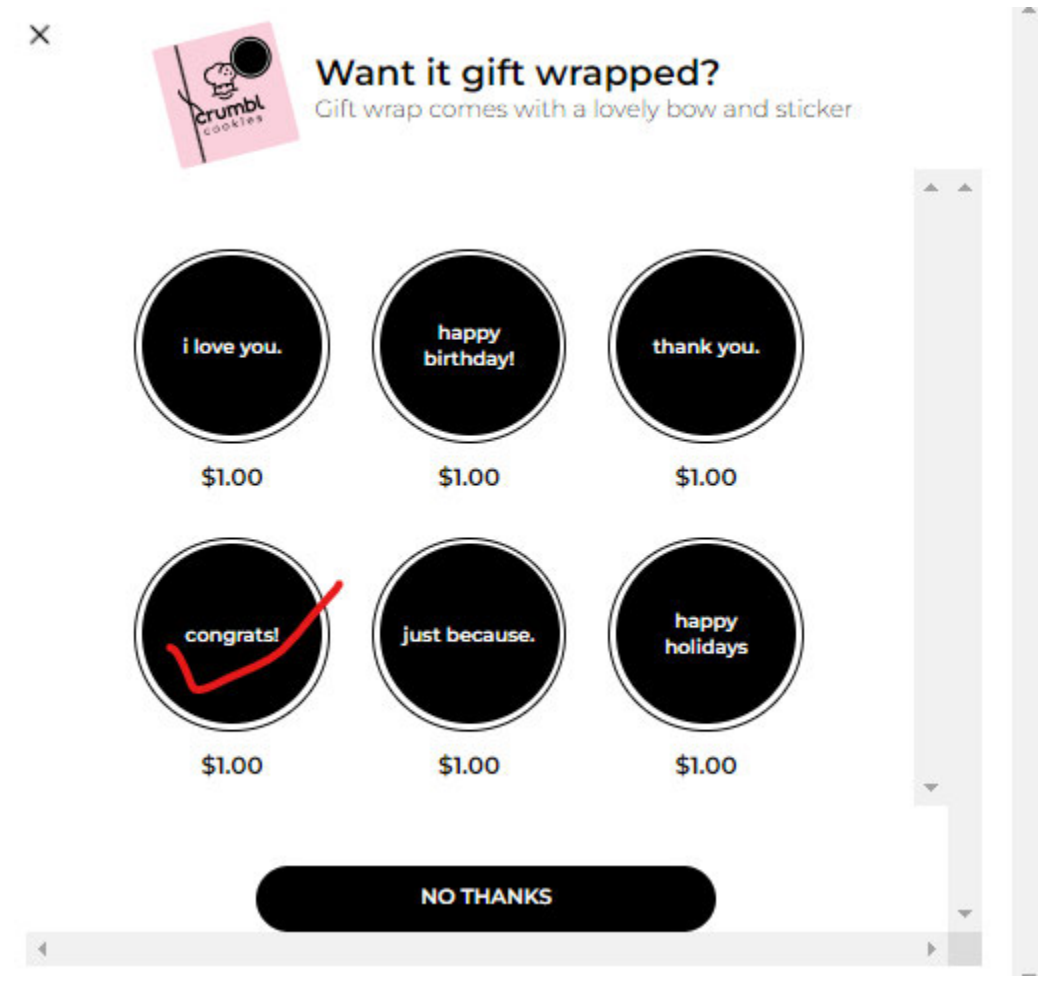

Step 11: go to check out.

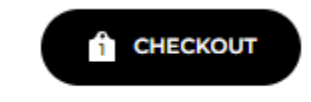

Step 12: Hit continue.

| Where             |                 |           |
|-------------------|-----------------|-----------|
|                   |                 |           |
|                   |                 |           |
| 6-Pack Bo         | x               | \$29.99 - |
|                   |                 |           |
| I x Molten Lava   |                 |           |
| I x Lemon Glaze   | (Shipping)      |           |
| 1 x Red Velvet W  | /hite Chip      |           |
| 1 x Snickerdoodl  | e               |           |
| I x Milk Chocolat | te Chip         |           |
| Gift wrap: cong   | rats! (+\$1.00) |           |
|                   |                 | -         |
|                   |                 | ÷.        |
|                   |                 |           |

Step 13: Don't forget to add the note.

Template:

Crumble Cookies note: You are about to close on your new home! Congrats! Here is to a sweet countdown to closing!

-"NAME OF AGENT" at The Collective Group

| <   | Add a note                 | ?            |
|-----|----------------------------|--------------|
| Ore | dering for someone special | ? Add a note |
|     |                            |              |
|     |                            |              |
|     |                            | 150          |
|     |                            |              |

Step 14: Hit continue.

| <    | Shipping                               |     |
|------|----------------------------------------|-----|
|      | Cookies are made fresh before shipping |     |
|      |                                        |     |
|      |                                        |     |
| Sł   | hipping Date (estimated)               |     |
| S    | Saturday, Dec 10                       |     |
| D    | Pelivery Date (estimated)              |     |
| M    | Aonday, Dec 12                         |     |
|      |                                        |     |
| ^    | ddress                                 |     |
| -    | latess                                 |     |
|      |                                        |     |
|      |                                        |     |
|      |                                        | ×   |
| 4    | *                                      |     |
| Ship | oping: \$12                            | .99 |
| Sub  | stotal: \$30                           | .99 |
|      |                                        |     |
|      |                                        |     |
|      | CONTINUE                               |     |
|      |                                        |     |

Step 15: For payment option please select the right option depending on the lead you are giving the gift to.

XXX's client: Card ending in XXXX XXXX's client : Card ending in XXXX For joint client ( anyone from the team or joint between XXX and TXXX) Card ending in XXXX

| VISA ••••   AMER ••••   V/SA •••• | VISA   |      | 2 |
|-----------------------------------|--------|------|---|
| 431122 •••••   V/5A •••••         | VISA   | •••• |   |
| V/SA ••••                         | ATALES | •••• |   |
| 4                                 | VISA   | •••• |   |

<

**Payment method** 

Step 16: After selecting the correct card, hit the 'place order'.

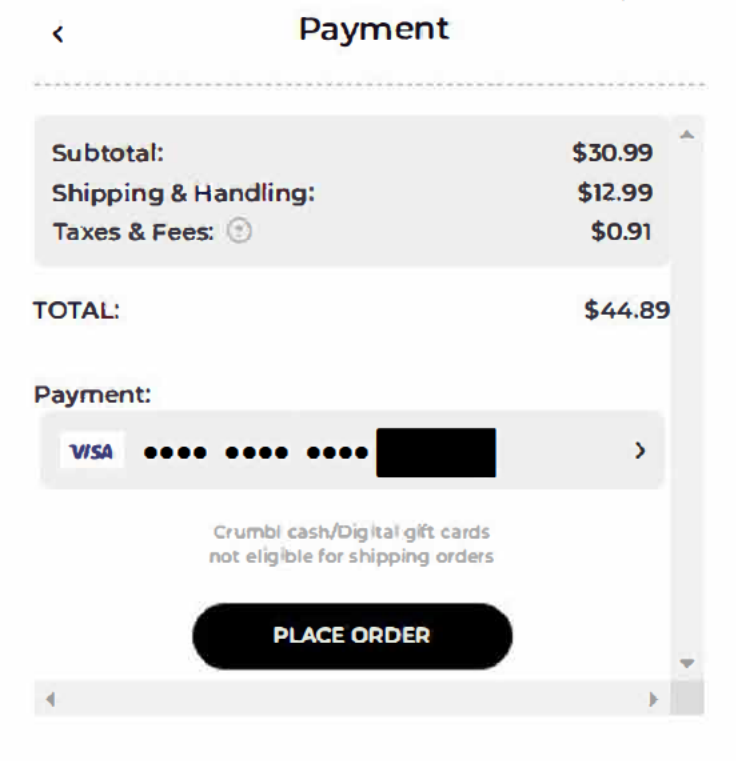

Step 17: After placing the order, on the <u>tracker</u>, don't forget to change the dropdown from "not ordered" to "Ordered".

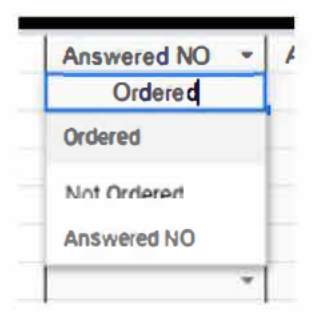

Step 18: Put the order total amount in the Gifting Tracker under the client you are ordering the gift for. When putting the order total, right click on the field and select "insert note".

Note format:

- \* Order total amount
- \* Card used and the last for digits

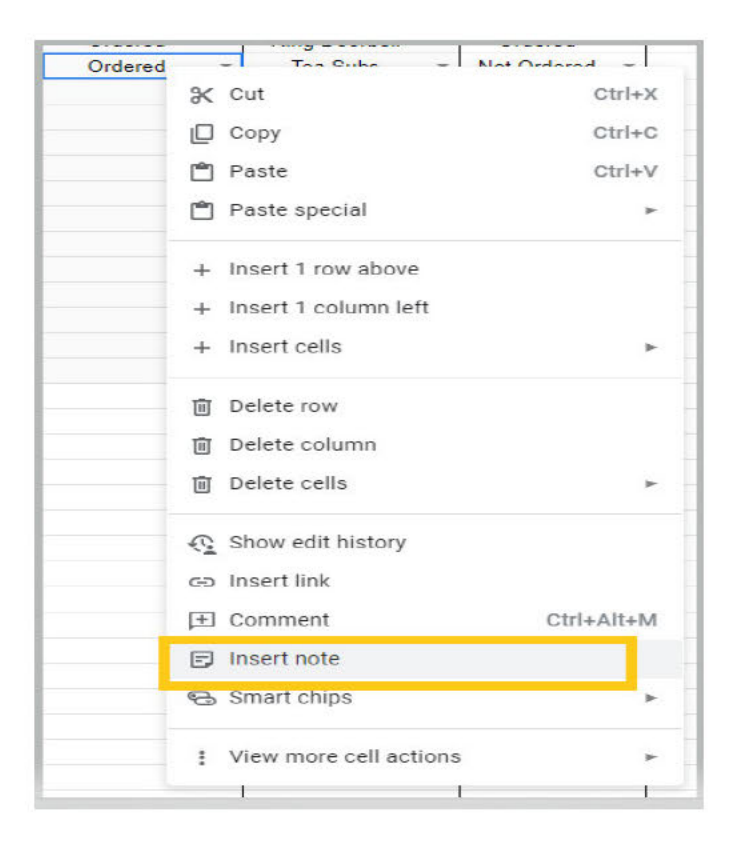

| 04E 05  |        |
|---------|--------|
| \$45.65 | 1      |
| to in t |        |
| Joint   |        |
| -       | <br>11 |
| 1       |        |